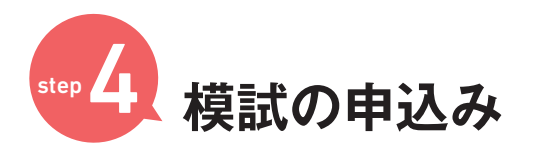

塾申し込みの方は、step4の5「受験番号選択(下記赤丸部分)」で 必ず成績を共有したい塾の受験番号を選択してお申込みをしてください。

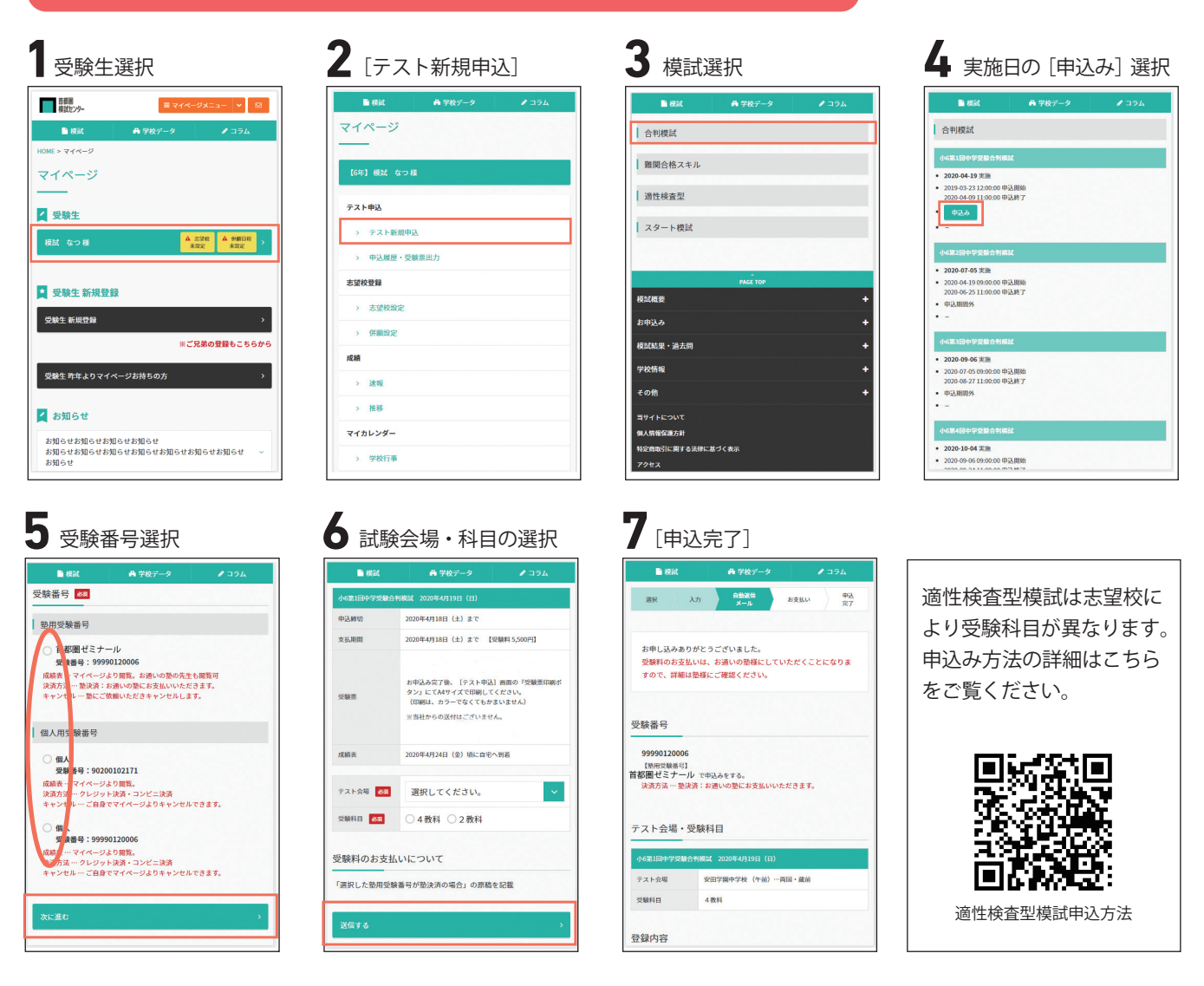

## 申込み内容の変更(科目・実施会場)

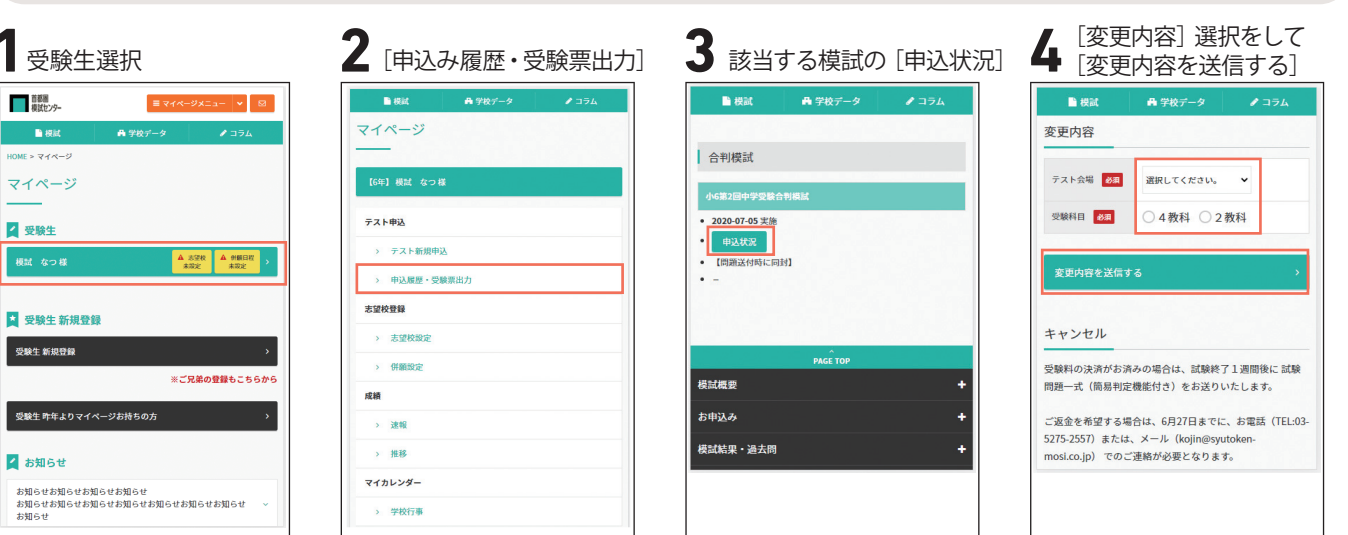